# Регистрация на госуслугах физического лица

### Пошаговая регистрация физических лиц

Для физических лиц на сайте госуслуг предусмотрено три вида учетных записей — «упрощенная», «стандартная» и «подтвержденная», получить их можно только в таком порядке через <u>систему единой идентификации и</u> аутентификации.

#### Упрощенная учетная запись

Шаг 1. Для начала процедуры упрощенной регистрации, переходим на сайт <u>gosuslugi.ru</u>, справа расположен виджет, нажимаем кнопку «Зарегистрироваться».

Вход в Госуслуги Войдите или зарегистрири чтобы получить полный доступ к электронным госуслугам Войти Зарегистрироваться

Шаг 2. Далее, система потребует ввести Вашу «фамилию» и «имя», а также номер сотового телефона или адрес email на выбор, можно заполнить оба поля при наличии.

|                                | Доступ к сервисам                                                                                 |
|--------------------------------|---------------------------------------------------------------------------------------------------|
| элек                           | тронного правительства                                                                            |
| Pe                             | гистрация                                                                                         |
|                                |                                                                                                   |
| Рамилия                        | (L                                                                                                |
| Мя                             | 55.                                                                                               |
| Лобильн                        | ыйтелефон                                                                                         |
| ,U                             |                                                                                                   |
| іяи элект                      | гронная почта                                                                                     |
| Нажимая<br>вы соглаша<br>и Пол | на кнопку «Зарегистрироваться»,<br>ветесь с Условиями использования<br>витикой конфиденциальности |
| 3                              | Зарегистрироваться                                                                                |

Шаг.3 После того, как Вы внесете данные и проверите их корректность, нажмите синюю кнопку «Зарегистрироваться», Вам будет отправлен на телефон проверочный код, его необходимо внести в следующем окне, и нажать продолжить, если использовали почту, для подтверждения необходимо перейти по ссылке в письме, полученном от госуслуг.

|     | Регистрация                                                                                              |
|-----|----------------------------------------------------------------------------------------------------|
| По  | одтверждение номера телефона                                                                             |
|     | +7<br>Изменить данные                                                                                    |
| код | На ваш мобильный телефон отправлен<br>д подтверждения, введите его ниже, чтобы<br>закончить репистрацию. |
| Ko  | ACT I                                                                                                    |
| È   | Продолжить                                                                                               |
|     | Код действителен еще 186 секунд                                                                          |
|     |                                                                                                    |

Шаг 4. На следующем этапе Вам нужно придумать и ввести «пароль», будьте внимательны, он будет использоваться для дальнейшей авторизации и доступа в «личный кабинет» на сайте, поэтому чтобы его не забыть, лучше переписать в блокнот.

|       | Соз   | дание п | ароля | 1    | C |
|-------|-------|---------|-------|------|---|
| Парол | пь    | 15      | 5.    | "Can |   |
| Еще   | 283 / | 12      |       |      |   |
|       |       | Готово  | 0     |      |   |

Шаг 5. На данном этапе процедура регистрации завешается! Вашей учетной записи присваивается уровень «упрощенная», который имеет множество ограничений.

| госуслуги                                       |
|-------------------------------------------------|
| Доступ к сервисам                               |
| 1 DE                                            |
| × • ×                                           |
| 1 Sr                                            |
| Регистрация прошла                              |
| « успешно                                       |
| AT ACTICATIO                                    |
| Через 3 секунды вы перейдете обратно на портал. |

#### Стандартная учетная запись

Шаг 6. Далее браузер, Вас автоматически перенаправит на страницу ввода личной информации, где в предложенную форму, необходимо внести установочные данные из паспорта и номер свидетельства СНИЛС.

Как только Вы это сделаете, и нажмете кнопку «сохранить», учетная запись получит уровень «стандартная», в результате чего, можно пользоваться электронными услугами практически без ограничений.

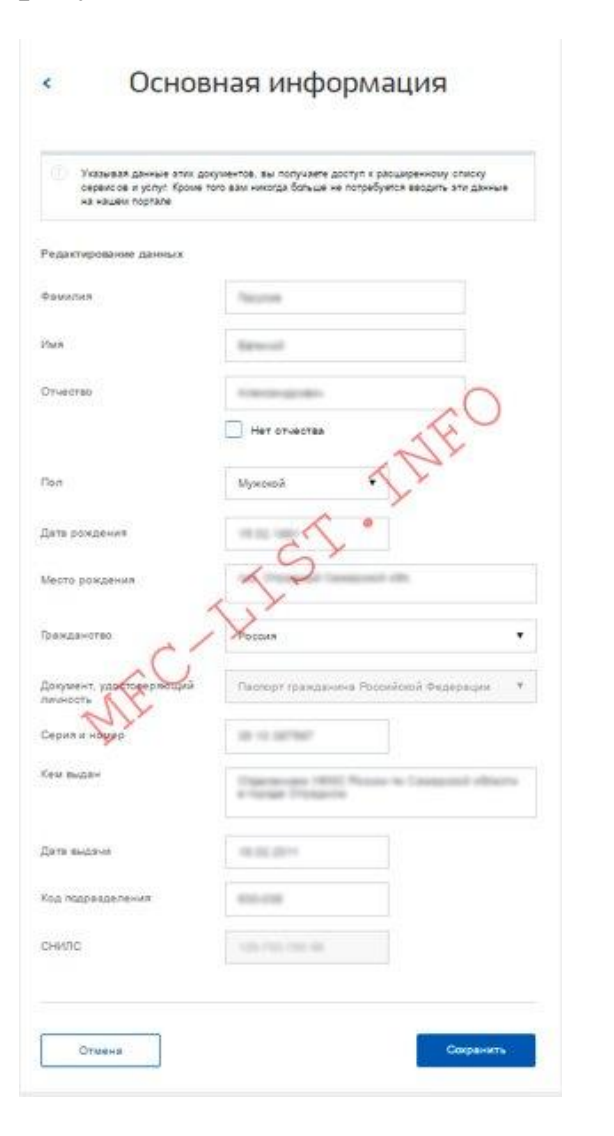

Если, по какой-то причине Вы не сможете сразу заполнить эту информацию, то можно сделать это позднее на странице личных данных, перейти по вкладке «заполнить профиль».

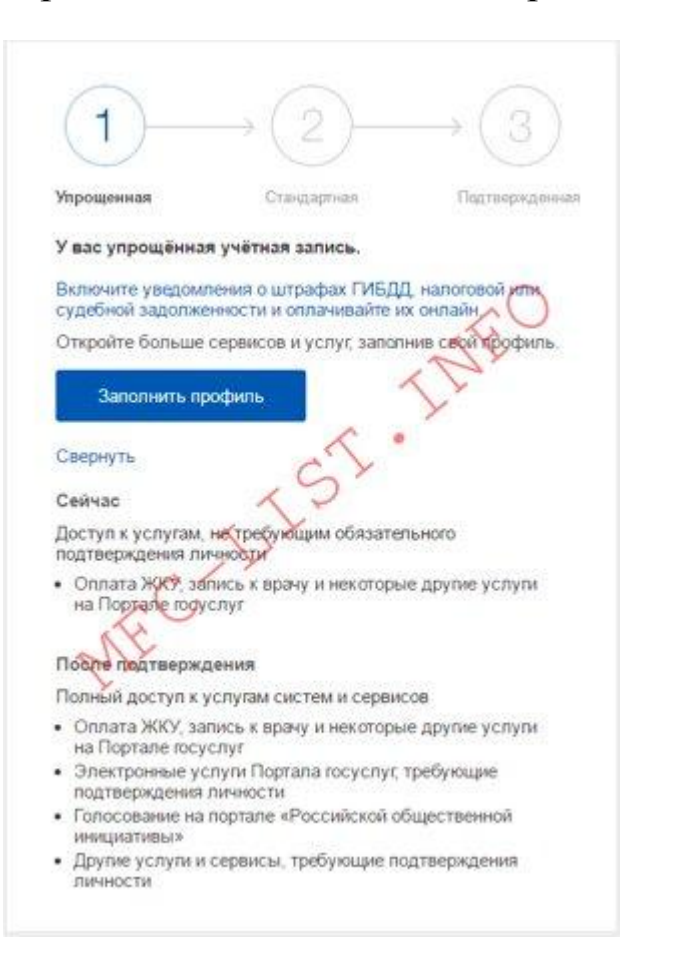

Как только заполните все пункты, система автоматически вышлет учетные данные СНИЛС в пенсионный фонд России, а паспортные в Управление МВД для сверки.

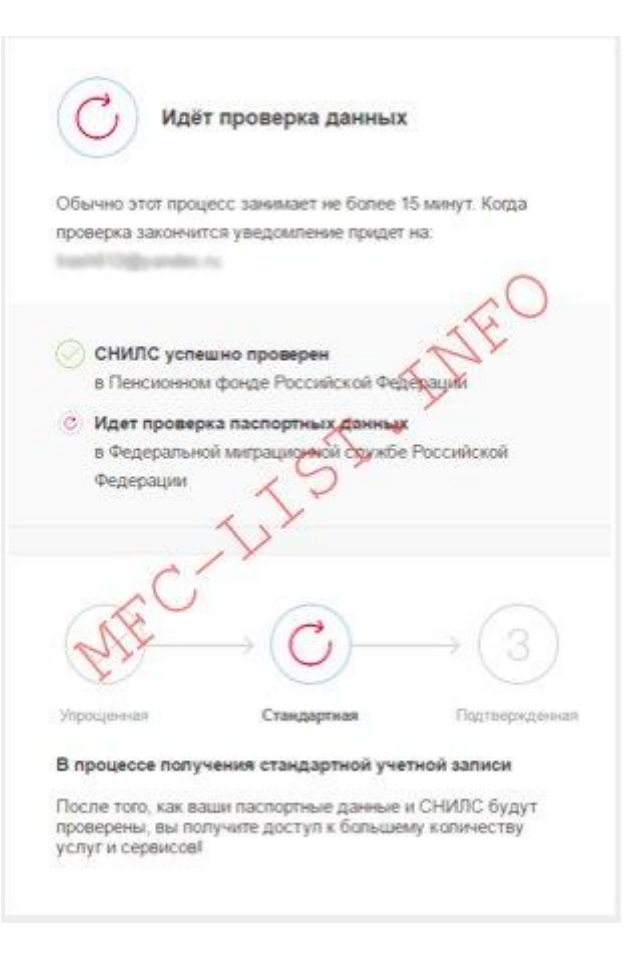

Длительность проверки зависит от загруженности системы, обычно занимает от 5 минут до суток. В любом случае Вы получите смс информирование об окончании процедуры на мобильный телефон или письмо с результатами на email.

| $\checkmark$                          | Проверка ваших документов усл<br>завершена!                               | ешно                  |
|---------------------------------------|---------------------------------------------------------------------------|-----------------------|
| бальше вам<br>нашем порт<br>Госуслуги | не придётся вручную заполнять эти<br>але и порталах, куда вы будете входи | данные на<br>пъ через |
|                                       |                                                                           | NEC                   |
| $\bigcirc$                            | 2                                                                         | 3                     |
| Упрощенна<br>У вас ста                | <ul> <li>Стандартная</li> <li>Ндартная учетная запись</li> </ul>          | цтвержденная<br>!     |
| Вам открыт<br>прием вра               | доступ к новым услугам, например.<br>чу                                   | Зались на             |
| кабинету На<br>свою лично             | логовой службы и другим сервисам.<br>Пъ                                   | подтвердиа            |
| Найти б                               | ликайший центр обслуживания                                               |                       |
|                                       |                                                                           |                       |

## Вход в личный кабинет

Войти в личный кабинет, на официальном сайте госуслуг, можно тремя способами:

1. С использованием «логина» — это номер мобильного телефона (адрес электронной почты) и пароля.

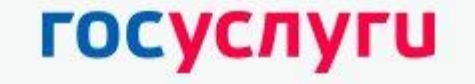

Доступ к сервисам электронного правительства

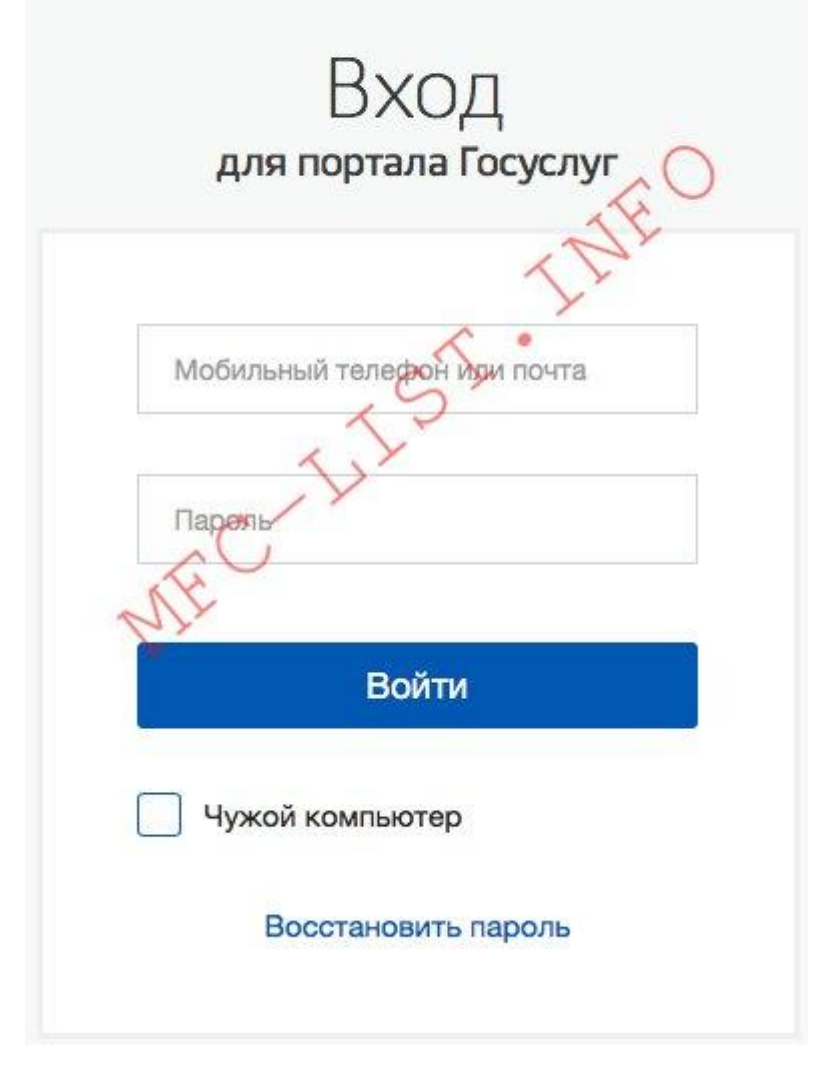

2. По страховому номеру индивидуального лицевого счёта (СНИЛС) и паролю.

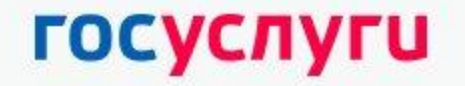

Доступ к сервисам электронного правительства

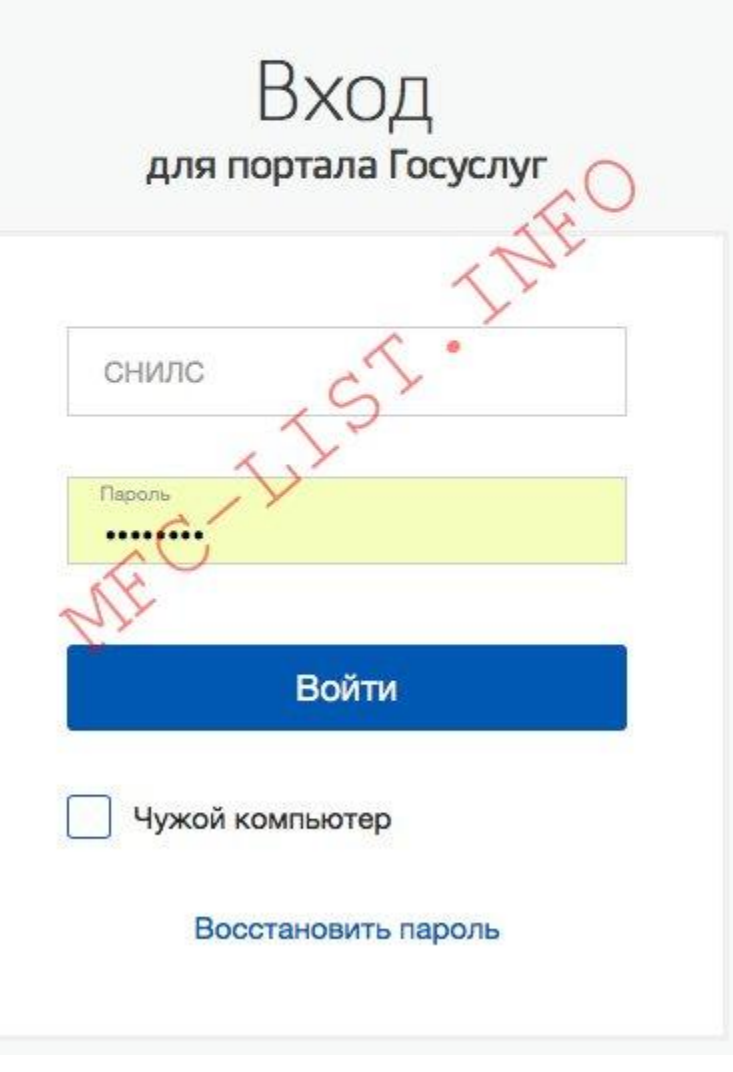

3. С помощью специального ключа электронной цифровой подписи подключенного к USB порту Вашего компьютера.

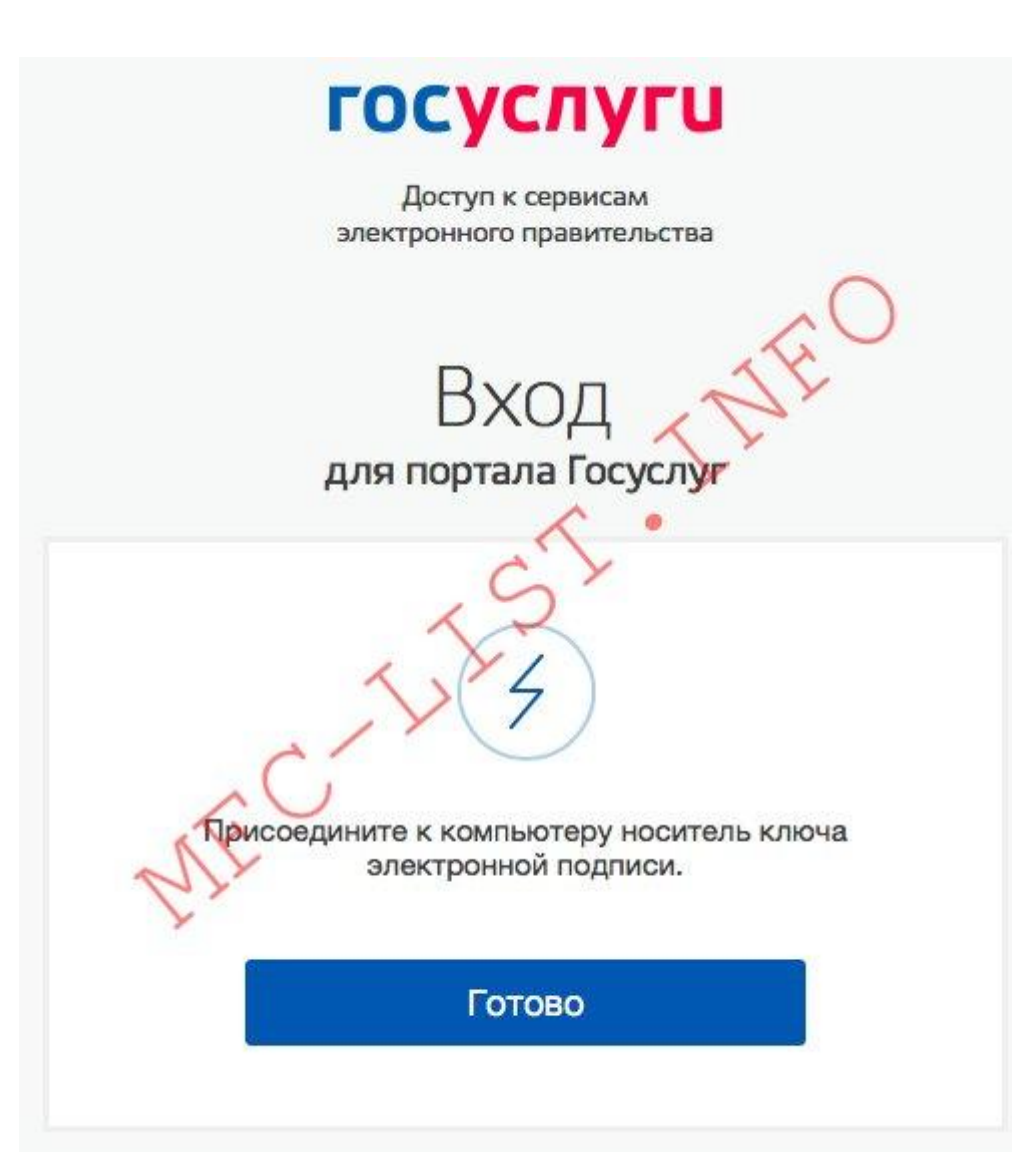

### Как восстановить пароль на госуслугах

Если вдруг, Вы забудете или потеряете пароль от личного кабинета, расстраиваться не стоит, есть несколько способов создать новый, необходимо под вкладкой авторизации перейти по специальной ссылке «восстановить пароль».

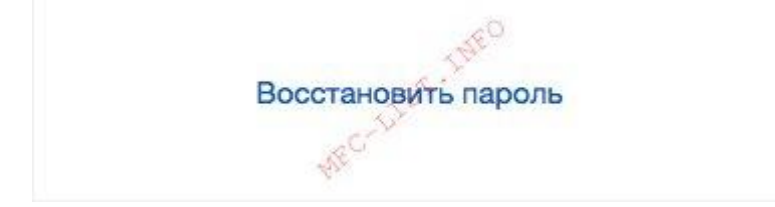

По номеру мобильного телефона или email

Система предложит вести номер мобильного или адрес электронной почты, которые Вы указывали при регистрации.

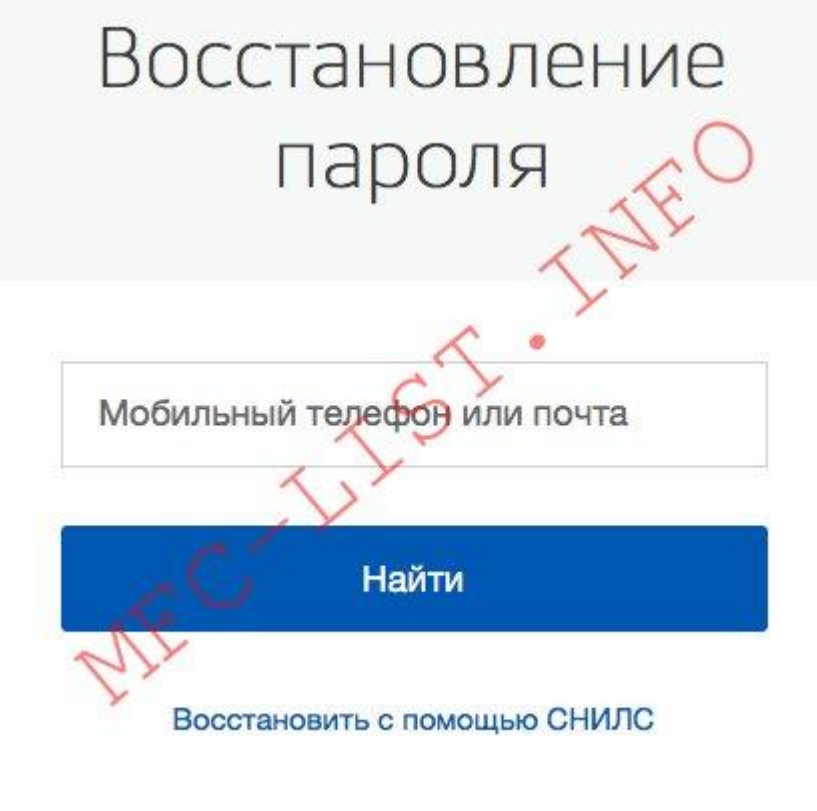

Как только вы нажмете кнопку «Найти», потребуется ввести ответ

на контрольный вопрос, если он не был указан при регистрации данного шага не будет.

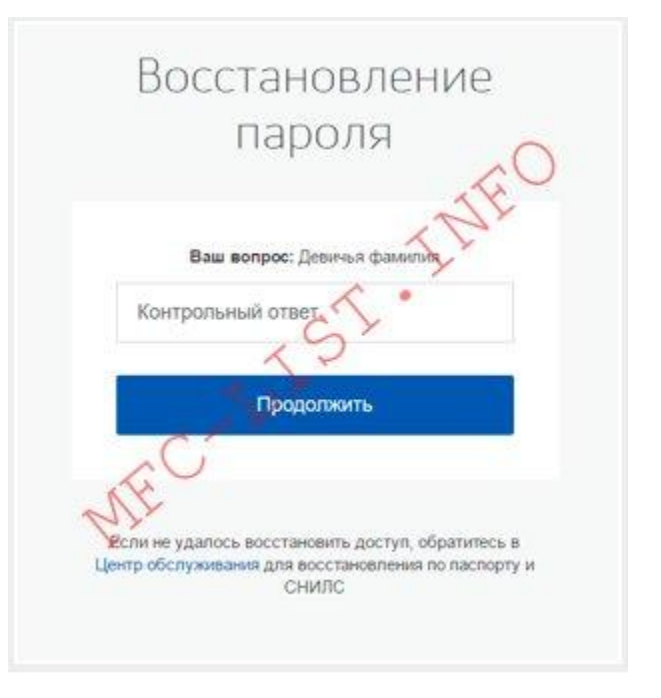

Если используете телефон, прийдет смс уведомление с кодом.

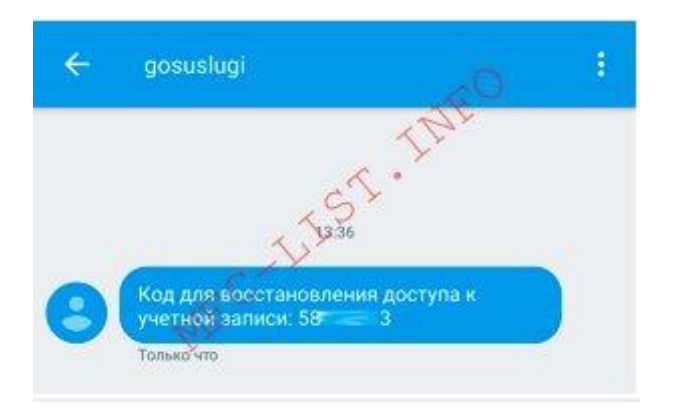

Код нужно внести на сайте, затем указать новый пароль.

| Восстановление                                                                                                    |
|----------------------------------------------------------------------------------------------------|
| пароля                                                                                                    |
| Создание нового пароля                                                                                                    |
|                                                                                                    |
| На ваш номер телефона +7(987)***** было<br>отправлено сообщение с кодом восстановления<br>лароля.                                                                                                    |
| Пожалуйста, не закрывайте страницу, пока<br>не получите код.                                                                                                    |
| Рекомендуем воспользоваться кодом как можно<br>раньше, так как время действия кода составляет<br>300 секунд.                                                                                                    |
| Если у вас есть подозрения, что параль<br>от учетной записи мог быть похищен не после<br>смены пароля проверьте перечень доивазанных<br>к вашей учетной записи устройств (крладка<br>«Устройства» в личном профиле). Убедитесь,<br>что там указаны только саши устройства. |
| × 25                                                                                                    |
| Kon                                                                                                    |
| У новыи пароль                                                                                                    |
| Еще раз                                                                                                    |
| Созоать                                                                                                    |
|                                                                                                    |
|                                                                                                    |
| Если не удалось восстановить доступ, обратитесь в<br>Центр обслуживания для восстановления по паслорту и<br>СНИЛС                                                                                                    |

Если восстанавливаете по email, прийдет письмо с ссылкой, перейдя по которой, откроется форма для ввода нового пароля, после чего нажмете «создать» и появится сообщение.

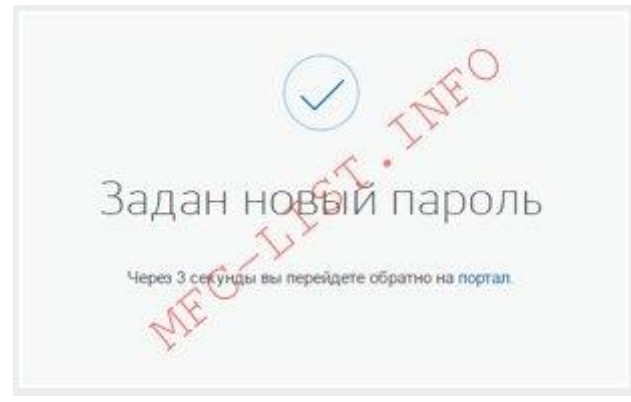

#### По номеру СНИЛС

В отдельных случаях, не получается использовать телефон и почту, если система напишет, что «по указанным данным не найдена учетная запись», тогда для восстановления пароля вам необходимо использовать номер СНИЛС.

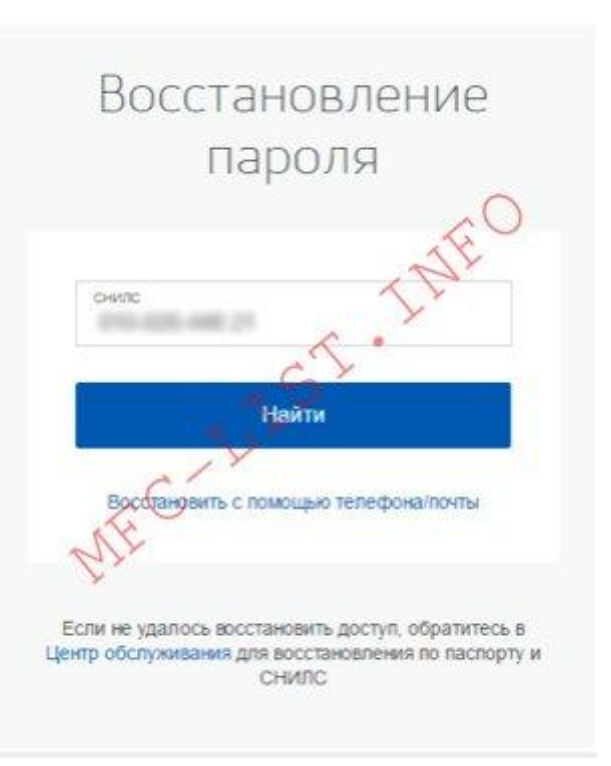

Введя номер свидетельства, система точно найдет Вашу учетную запись, тогда на мобильный или почту прийдет инструкция по восстановлению.